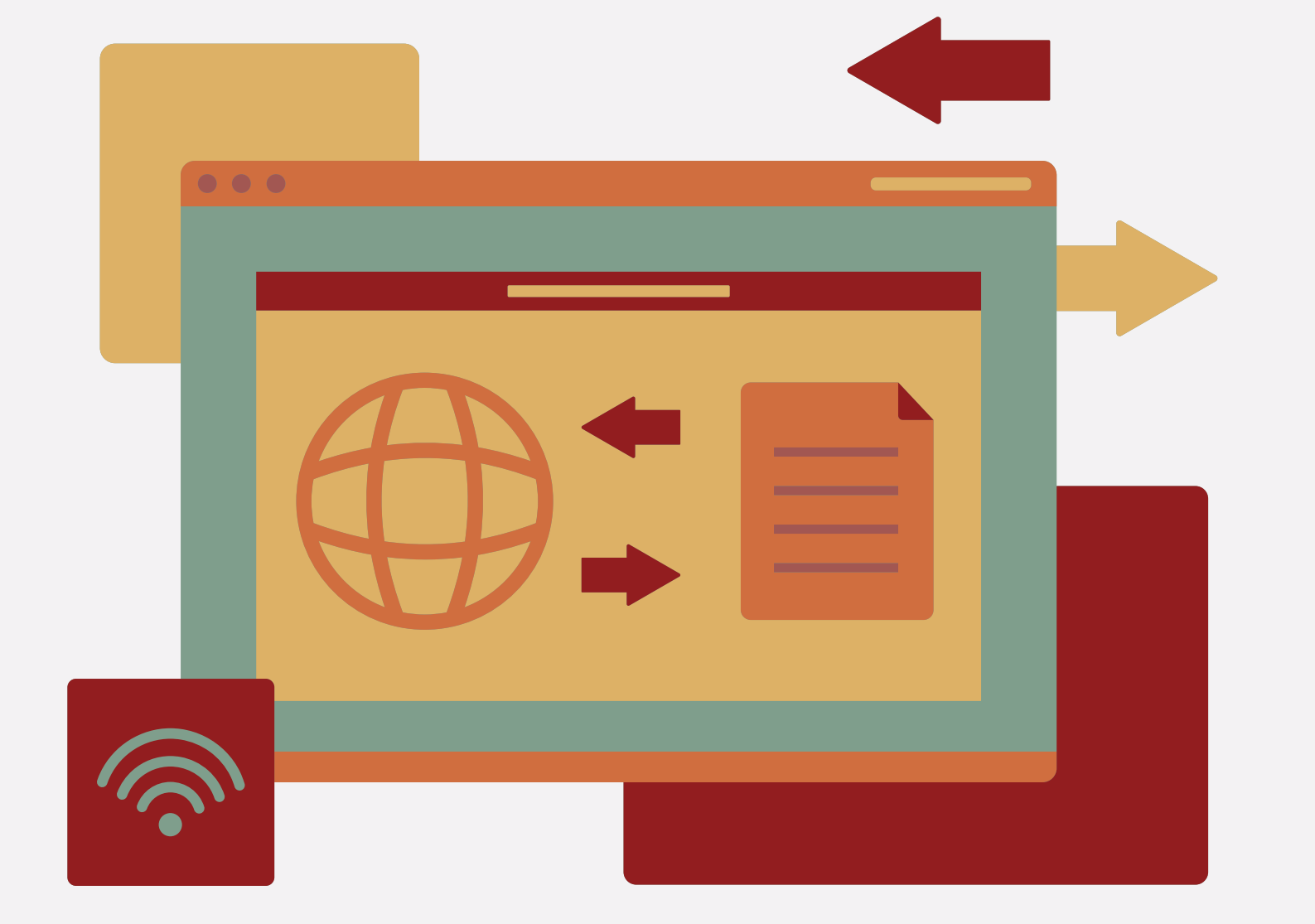

## **TUTORIAL RENOVAÇÕES E RESERVAS**

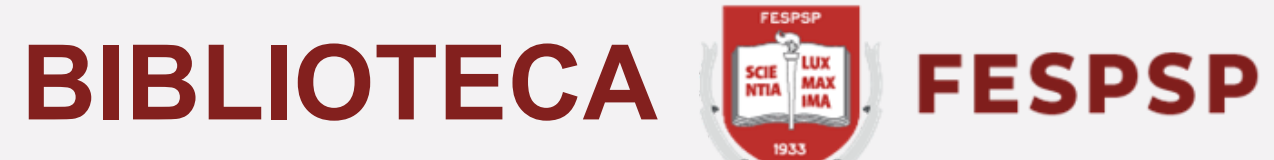

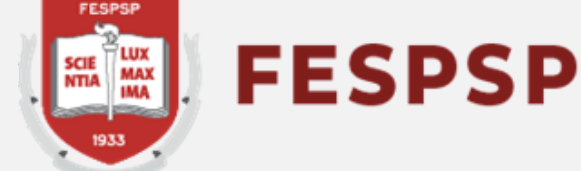

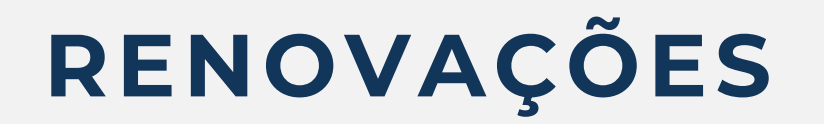

#### Acesse o catálogo em https://fespsp.pergamum.com.br e faça o login com o seu RA e

a senha cadastrada na biblioteca

| Pesquisa Geral Pesquisa Avançada Autoridades E-books Arquivo Acessibilidade Atos normativos Novas ad                                                                                                    | uisições<br>MACESSIBILIDADE >                                                                     |                                |
|----------------------------------------------------------------------------------------------------|---------------------------------------------------------------------------------------------------|--------------------------------|
| Digite Sud buck aqui          Digite Sud buck aqui         Distriction         i Informações Gerais         Informações Gerais         Nenhuma informação para exibir!         P Comentarios Gerais         Image Sugestões Gerais         Image Sugestões Gerais | vieterrinde at<br>Catálogo Online<br>Digite seu RA e senha cadastrada<br>solicitados pelo sistema | <form></form>                  |
| ©2024. <u>Pergamum</u> .Todos os direitos reservados.                                                                                                    | Idioma: Português   🕀 English   🕃 Español                                                         | Navegadores - versões minimas: |

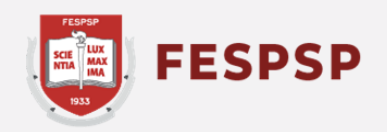

#### e faça o login com o seu RA e ca

#### Ao fazer o login, clique em seu nome no canto superior direito para abrir o Menu do Usuário e acessar o **Meu Pergamum**

| ACESSIBILIDADE Y                                                                                             |                                          |
|----------------------------------------------------------------------------------------------------|------------------------------------------|
| FESPSP                                                                                                    | Bem Vindo, MARINA BOMFIM REGO DA SILVA - |
| NTA MAX                                                                                                    | Menu do usuário                          |
|                                                                                                    | 🌣 Meu Pergamum                           |
|                                                                                                    | C+ Sair                                  |
| Pesquisa Geral Pesquisa Avançada Autoridades E-books Arquivo Acessibilidade Atos normativos Novas aquisições |                                          |
| Digite sua busca aqui                                                                                        | 0                                        |
| <sup>1</sup> <u>Histórico</u>                                                                                |                                          |
|                                                                                                    |                                          |
| i Informações Gerais 🕔 Atendimento 📕 Eventos & Cursos                                                        |                                          |
|                                                                                                    |                                          |
| i Informações Gerais                                                                                         |                                          |
| Nenhuma informação para exibir!                                                                              |                                          |
|                                                                                                    |                                          |
|                                                                                                    |                                          |
|                                                                                                    |                                          |
| A 🛪 Idioma: 💿 Português   🌐 English   💿 Español                                                              |                                          |

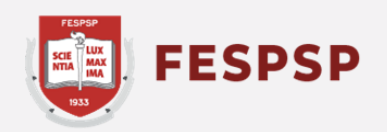

Após acessar seu perfil no Meu Pergamum, clique no botão **Renovar**. Nesta mesma página, é possível verificar qual a nova data de devolução prevista e quantas renovações ainda podem ser feitas

| ACESSIBILIDADE ×          |                                                                                                    |                   |                           |                           |
|---------------------------|----------------------------------------------------------------------------------------------------|-------------------|---------------------------|---------------------------|
| SCE LUX<br>INTA           |                                                                                                    |                   | e MARINA BOMFIN           | Visualização escura 🛈 OFF |
| 🛣 Meu Pergamum 🔌 Início   |                                                                                                    |                   |                           |                           |
| ≡ menu •                  | Títulos pendentes                                                                                   |                   |                           |                           |
| A Início                  | Título                                                                                              | Data de devolução | Nº de renovações / Limite | Renovar                   |
| 🛽 Empréstimo >            | 1. Design para quem não é designer : noções básicas de planejamento visual - 2. ed. / 2006 - Livros | 04/03/2024        | 0/3                       | C                         |
| A Perfil de interesse     |                                                                                                    |                   |                           | -                         |
| 🗮 Solicitações 🔷          | Títulos reservados                                                                                  |                   |                           | _                         |
| + Aquisição >             | Título                                                                                              | Data de liberação | Situação                  | Cancelar                  |
| Estatísticas de aquisição |                                                                                                    |                   |                           |                           |
| 🕐 Postagem de trabalho    | Nenhum registro encon                                                                               | trado             |                           |                           |
| 🕒 Dados pessoais          |                                                                                                    |                   |                           |                           |
| 🏥 Troca de usuários       |                                                                                                    |                   |                           |                           |
| Q Pesquisa especializada  |                                                                                                    |                   |                           |                           |
| 📫 Plano de ensino         |                                                                                                    |                   |                           |                           |
| 🗭 Sair                    |                                                                                                    |                   |                           |                           |
|                           |                                                                                                    | REAL OF ME        |                           |                           |
|                           | A Printing S Português   # English   3 Español                                                      | ( Callerand       |                           |                           |

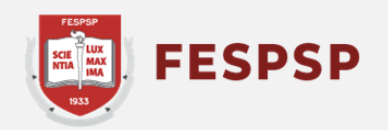

## RESERVAS

#### Acesse o catálogo da biblioteca em **https://fespsp.pergamum.com.br**, digite o termo de pesquisa desejado e clique na lupa para pesquisar

| SCIE MAX<br>MAX<br>R33                                                                                                    | La Entrar |
|----------------------------------------------------------------------------------------------------|-----------|
| Pesquisa Geral       Pesquisa Avançada       Autoridades       E-books       Arquivo       Acessibilidade       Atos normativos       Novas aquisições         categorias       x       Termo livre       Q         Histórico |           |
| i Informações Gerais Atendimento Reventos & Cursos                                                                                                    |           |
| Nenhuma informação para exibir!                                                                                                    |           |
|                                                                                                    |           |
| A 🖈 Idioma: 📀 Português   🕀 English   💿 Español                                                                                                    |           |
| ©2024. Pergamum . Todos os direitos reservados.                                                                                                    | 🕤 Suporte |

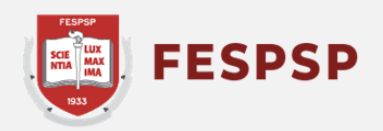

### Clique no título localizado para visualizar os dados do registro

|                                                               |                       |      | Tipo do material:          | Artigos                                                                                                    |              |
|---------------------------------------------------------------|-----------------------|------|----------------------------|----------------------------------------------------------------------------------------------------|--------------|
| Biblioteca de ciências sociais                                | (1)                   |      | Ano de publicação:         | 2008                                                                                                    |              |
| <ul> <li>Clássicos da humanidade</li> </ul>                   | (1)                   |      | Ano de publicação.         | 2000                                                                                                    |              |
| <ul> <li>Coleção História social do campesinato no</li> </ul> | (2)                   |      |                            |                                                                                                    | Acervo 35297 |
| Brasil                                                        |                       | 9. 🖪 | Carros na sociedade conte  | emporânea : fetiche da mercadoria e seus impactos ambientais / 2009                                         |              |
| textos de referencia                                          | (1)                   |      | Tipo do material:          | TCCD - Béo-Graduoão                                                                                         |              |
| > Autores                                                     |                       |      | npo do material.           | TCCP - POS-Gladução                                                                                         |              |
|                                                               |                       |      | Ano de publicação:         | 2009                                                                                                    |              |
| Adorno, Sergio                                                | (1)                   |      | Localização:               | 388.3304 A791c Online                                                                                       |              |
| Aganette, Elisangela Cristina                                 | (1)                   |      |                            |                                                                                                    | Access 22247 |
| Alvarenga, Lidia                                              | (2)                   |      |                            |                                                                                                    | Aceivo 23247 |
| Andrade, Guilherme Alberto Gomes de                           | (1)                   | 10.  | Categorias - 2. ed. / 2020 | <u>D</u>                                                                                                    |              |
| Araujo, Carlos Alberto Avila                                  | (1)                   |      | Tipo do material:          | Livros                                                                                                    |              |
|                                                               | ≔ <u>Listar todos</u> |      | Edição:                    | 2. ed.                                                                                                    |              |
| > Assuntos                                                    |                       |      | Ano de publicação:         | 2020                                                                                                    |              |
| Administração                                                 | (1)                   |      | Localização:               | 185 A717c 2020/2.ed.                                                                                        |              |
| Administração empresarial                                     | (1)                   |      |                            |                                                                                                    | 10001        |
| Adventícios                                                   |                       |      |                            |                                                                                                    | Acervo 40824 |
| Alemanha                                                      | (1)                   | 11.  | Categorias : órganon, Da   | <u>s / 1965</u>                                                                                             |              |
| Alzheimer, Doença de                                          | (1)                   | 0    | Tipo do material:          | Livros                                                                                                    |              |
|                                                               | I≣ Listar todos       |      | Ano de publicação:         | 1965                                                                                                    |              |
|                                                               |                       |      | Localização:               | 3 185 A716c                                                                                                 |              |
|                                                               |                       |      |                            |                                                                                                    | Acervo 8642  |
|                                                               |                       | 12.  | Categorias o facetas fund  | <u>damentales : una metodologia para el diseno de toxonimias corporativas de sitios Web argentinos, Las</u> |              |
|                                                               |                       |      | Tipo do material:          | Artigos                                                                                                    |              |
|                                                               |                       |      | 🔰 Esta obra es             | stá presente em:                                                                                            |              |
|                                                               |                       |      | Ciência da Infor           | mação - ( Periódicos )                                                                                      |              |
|                                                               |                       |      | CIÊNCIA DA INFO            | RMAÇÃO. Brasília: IBICT ,1972 Quadrimestral. ISSN 0100-1965.                                                | 1            |
|                                                               |                       |      |                            |                                                                                                    | Acervo 20302 |
|                                                               |                       |      |                            |                                                                                                    |              |

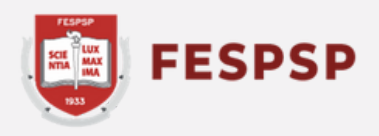

#### Clique em **Exemplares** para verificar sua disponibilidade no acervo

| categorias<br><u>Histórico</u>              | Autonogoo L-DOOKO Argunto Accosioni | Termo livre                                             | ✓ Q               |          |
|---------------------------------------------|-------------------------------------|---------------------------------------------------------|-------------------|----------|
| I≡ <u>Voltar para a lista de resultados</u> | Vis                                 | ualizar acervo: 🗲 Anterior 🛛 Próximo 🄿                  |                   |          |
| Veja também                                 | Dados do Acervo - Livros            |                                                         | Exibição - Padrão | ~        |
| > Dados do Acervo                           | Número de chamada:                  | 185 A717c 2020/2.ed.                                    |                   |          |
| > <u>Reserva</u>                            | Autor Principal:                    | Aristóteles, 384-322 a.C.                               |                   |          |
| Keferência                                  | Entradas Secundárias/Autor:         | Bini, Edson, Q tradução                                 |                   |          |
| Solicitação de Empréstimo                   | Título Principal:                   | Categorias / Aristóteles ; tradução e notas Edson Bini. |                   |          |
| > Dados estatísticos                        | Edição:                             | 2. ed.                                                  |                   |          |
|                                             | Publicação:                         | São Paulo : Edipro, 2020.                               |                   |          |
|                                             | Descrição Física:                   | 78 p.; 21 cm                                            |                   |          |
|                                             | ISBN:                               | ISBN : 9788552100836                                    |                   |          |
|                                             | Assuntos:                           | Filosofia antiga                                        |                   |          |
|                                             | Assuntos:                           | <u>Categorias (Filosofia)</u>                           |                   |          |
| I≡ <u>Voltar para a lista de resultados</u> | vis                                 | ualizar acervo: 🗲 Anterior 🛛 Próximo 🄿                  |                   | <b>^</b> |

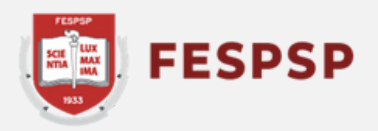

#### Caso todos os exemplares estejam emprestados, clique em **Reserva**

|                                                                                                    |                                                                                                | Visualizar acervo: 🗲 Anterior 🛛 Próximo 🗲                                                     |                      |                    |           |         |
|----------------------------------------------------------------------------------------------------|------------------------------------------------------------------------------------------------|-----------------------------------------------------------------------------------------------|----------------------|--------------------|-----------|---------|
| Veja também                                                                                                    | Exemplares - Livros                                                                            |                                                                                               |                      |                    |           |         |
| <ul> <li><u>Dados do Acervo</u></li> <li><u>Reserva</u></li> <li><u>Exemplares</u></li> <li><u>Referência</u></li> <li>Solicitação de Empréstimo</li> </ul> | ▲ Biblioteca Central (Exemplares<br>Localização:185 A717c 2020/2.ed.<br>Total de Exemplares: 1 | s disponíveis a partir de 04/03/2024)<br>Disponível no acervo: <b>0</b>                       | Emprestado: <b>1</b> | Reser              | rva(s): 0 |         |
| > Dados estatísticos                                                                                                    | Vol Tomo - Parte - Número                                                                      | Tipo de empréstimo                                                                            | Localização          | Devolução prevista | Exemplar  | Coleção |
|                                                                                                    | Ex. 1                                                                                          | Emprestado                                                                                    | Emprestado           | 04/03/2024         | 64736     |         |
|                                                                                                    | CRCode                                                                                         | Tem um celular com leitor de QR Code? Use-o e leve com<br>você as referências desse material. |                      |                    |           |         |

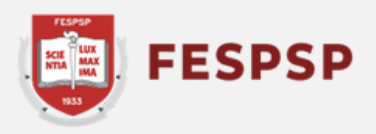

# Nesta tela é possível verificar se o registro possui alguma reserva. Para prosseguir, faça login no catálogo conforme indicado na imagem abaixo (RA e senha cadastrada)

| 1.1 | ~ 1 | - | *          | - |   |  |
|-----|-----|---|------------|---|---|--|
|     |     | - | 1.41       |   | - |  |
|     |     |   | - 1. A. A. |   |   |  |

Dados do Acervo

Reserva

- Exemplares
- > <u>Referência</u>
- > Solicitação de Empréstimo
- > Dados estatísticos

#### Reserva - Livros

| Para reservar   | nreench | 12.05 | cam  | nos a | haixo  |
|-----------------|---------|-------|------|-------|--------|
| r ala reserval, | preenci | 10 05 | camp | 505 a | Daiwo. |

| Unidade de informação: | Biblioteca Central |
|------------------------|--------------------|
| Volume:                | Único              |
| Tomo:                  | Único              |
| Parte:                 | Único              |
| Material:              | Material principal |

| 0 | Para efetuar a reserva, é necessário realizar seu login               |       |
|---|-----------------------------------------------------------------------|-------|
| C | ) email é uma forma de lembrá-lo da data de devolução do material, qu | e é u |
|   | RA                                                                    | 1     |
|   | Senha                                                                 |       |
| 6 | Mantenha-me conectado                                                 | 8     |
|   | +) Acessar                                                            |       |
|   | C Esqueci ou trocar senha / Primeiro acesso                           |       |

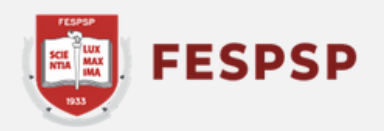

Υ

Não existe nenhuma reserva cadastrada para esta obra na Unidade de Informação selecionada.

- > Categorias 2. ed. / 2020
- > ARISTÓTELES. Categorias. 2. ed. São Paulo: Edipro, 2020. 78 p. ISBN 9788552100836.

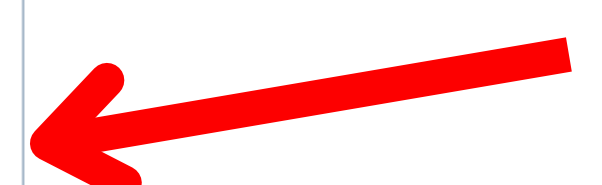

### Vá em **Confirmar reserva** para finalizar

| Pesquisa Geral Pesquisa Avançada<br>categorias<br>Image: State of the second second seco | Autoridades E-books           | Arquivo Acessibilidade Atos normativos Novas aquisições | Termo livi | re 🗸 Q                                                                                                 |
|----------------------------------------------------------------------------------------------------|-------------------------------|---------------------------------------------------------|------------|----------------------------------------------------------------------------------------------------|
| Veja também                                                                                                    | Reserva - Livros              |                                                         |            |                                                                                                    |
| > Dados do Acervo                                                                                                    | Para reservar, preencha os ca | impos abaixo:                                           |            | Não eviste penhuma reserva cadastrada para esta obra na Unidade de                                     |
| <u>Reserva</u> Exemplares                                                                                                    | Unidade de informação:        | Biblioteca Central                                      |            | Informação selecionada.                                                                                |
| <u>Referência</u>                                                                                                    | Volume:                       | Único                                                   |            | <ul> <li>Categorias - 2. ed. / 2020</li> </ul>                                                         |
| Solicitação de Empréstimo     Dados estatísticos                                                                                                    | Tomo:                         | Único                                                   |            | <ul> <li>ARISTÓTELES. Categorias. 2. ed. São Paulo: Edipro, 2020. 78 p. ISBN 9788552100836.</li> </ul> |
|                                                                                                    | Parte:                        | Único                                                   |            |                                                                                                    |
|                                                                                                    | Material:                     | Material principal                                      |            |                                                                                                    |
|                                                                                                    |                               | ✓ Confirmar reserva                                     |            |                                                                                                    |

> Conhece essa obra? Seja o primeiro a comentar!

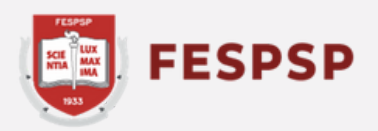

#### Pronto! A reserva foi concluída com sucesso.

| categorias<br><sup>•</sup> <u>Histórico</u> |                                                        | material foi realizada com<br>sucesso! |
|---------------------------------------------|--------------------------------------------------------|----------------------------------------|
| aja também                                  | Reserva - Livros                                       |                                        |
| Dados do Acervo     Reserva     Exemplares  | Para reservar, preencha os c<br>Unidade de informação: | Biblioteca Central                     |
| Referência                                  | Volume:                                                | Único                                  |
| Solicitação de Empréstimo                   | Tomo:                                                  | Único                                  |
|                                             | Parte:                                                 | Único                                  |
|                                             | Material:                                              | Material principal                     |
|                                             |                                                        | ✓ Confirmar reserva                    |

Agora acompanhe sua disponibilidade. Assim que o material for devolvido, o primeiro da fila de reserva será notificado e terá até 48h para buscar o exemplar na Biblioteca. Após esse período, a reserva será cancelada e passará para o próximo da fila, caso haja.

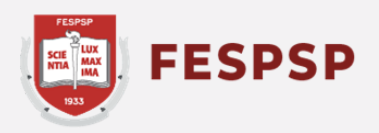

| /re | <ul> <li>✓ Q</li> </ul>                                                                                                    |
|-----|----------------------------------------------------------------------------------------------------|
|     | <ul> <li>&gt; Categorias - 2. ed. / 2020</li> <li>&gt; ARISTÓTELES. Categorias. 2. ed. São Paulo: Edipro, 2020. 78 p. ISBN 9788552100836.</li> </ul> |

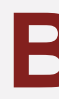

## Texto e arte: Marina Bomfim Revisão do texto: Ederson Crispim

São Paulo, 09 de fevereiro de 2024

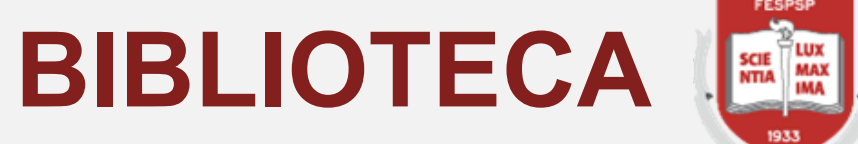

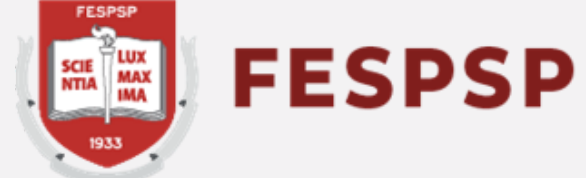